×

## Pesquisar Permissão Especial

Esta opção do sistema permite pesquisar as permissões especiais cadastradas na base de dados da

empresa. Seu acesso em diversas funcionalidades se dá por meio do botão Por exemplo, AQUI.

Quando for acionada por outra tela de pesquisa, é visualizada com o botão Voltar Pesquisa depois de efetuada a busca. Quando for acionada por uma tela do tipo filtro, o resultado da pesquisa apresenta, também, os usuários inativos. Neste caso, os itens inativos serão apresentados na cor vermelha.

Informamos que os dados exibidos nas telas a seguir são fictícios e não retratam informações de clientes.

| Preencha o | s campos para pesquisar uma permissão especial: |  |
|------------|-------------------------------------------------|--|
| Código:    |                                                 |  |
| Descrição: |                                                 |  |
|            | 💿 Iniciando pelo texto 🔍 Contendo o texto       |  |
| Operação:  | Q                                               |  |

Agora, informe os campos que julgar necessários e clique em <u>Pesquisar</u>. Feito isso, o sistema efetua a pesquisa com base nos parâmetros informados.

# Tela de Sucesso

| Pesquisa de Permissões Especiais                                                                                                    |                                                           |  |
|----------------------------------------------------------------------------------------------------|-----------------------------------------------------------|--|
| Código                                                                                                    | Descrição da Permissao Especial                           |  |
| 39                                                                                                    | ALTERAR NOME CLIENTE                                      |  |
| 46                                                                                                    | INSERIR DEBITO A COBRAR                                   |  |
| 45                                                                                                    | CONSULTAR DEBITOS INDICADO NA CONTA OU TODOS              |  |
| 43                                                                                                    | INCLUIR ACRES IMPONTUALIDADE EXTRATO DEBITOS COM DESCONTO |  |
| 44                                                                                                    | RETIRAR TAXA COBRANCA DO EXTRATO DE DEBITOS               |  |
| 23                                                                                                    | ALTERAR CLIENTE USUARIO DA TARIFA SOCIAL                  |  |
| 27                                                                                                    | ATUALIZAR IMOVEL MUNICIPIO LOGRADOURO DIFERENTE DO SETOR  |  |
| 29                                                                                                    | INSERIR DEBITO A COBRAR SEM TESTAR VALOR MINIMO E JUROS   |  |
| 30                                                                                                    | ALTERAR DADOS DA COBRANCA DE SERVICO                      |  |
| 35                                                                                                    | MANTER CONTA - ALTERAR VENCIMENTO SEM RA                  |  |
| Voltar Pesqu                                                                                                    | isa                                                       |  |
| Paginas de Resultado: 1 $\underline{2}$ $\underline{3}$ $\underline{4}$ $\underline{5}$ $\underline{6}$ $\underline{7}$ $\underline{8}$ $\underline{9}$ 10 [Proximo >>] |                                                           |  |

A tela de sucesso corresponde a uma tabela com a relação das permissões especiais encontradas na base de dados, de acordo com os parâmetros de pesquisa informados. A relação vem classificada pelo **Código** da permissão. A **Descrição da Permissão Especial** é apresentada no formato *link*. Clique sobre o *link*, que o sistema fecha a tela de pesquisa e retorna para a tela que originou a chamada.

Caso não tenha encontrado a permissão desejada, clique em Voltar Pesquisa e retorne à tela inicial para informar um novo conjunto de parâmetros. Quando a quantidade de permissões encontradas ultrapassar 10 (dez) registros, o sistema monta um mecanismo de paginação no rodapé da página. Serão geradas tantas páginas, quantas forem necessárias, considerando o limite de 10 (dez) registros por página.

## **Preenchimento dos Campos**

| Campo     | Orientações para Preenchimento                                                                                                    |  |
|-----------|----------------------------------------------------------------------------------------------------|--|
| Código    | Informe o código da permissão especial com até quatro dígitos.                                                                                                    |  |
| Descrição | Informe por extenso a descrição da permissão ou parte dela, caso selecione a opção<br><i>Contendo o texto</i> .                                                                                                    |  |
| Operação  | Informe o código da operação com até quatro dígitos e tecle <b>Enter</b> ou clique no botão<br>, que fica ao lado do campo. É apresentada uma tela de <i>popup</i> , onde é possível<br><b>Pesquisar a Operação</b> cadastrada no sistema.<br>Após a informação do código ou de sua seleção na tela de pesquisa, o sistema apresenta<br>a descrição da operação no campo correspondente. Caso deseje limpar o campo, clique<br>no botão Sa lado do campo em exibição. |  |

# Funcionalidade dos Botões

| Botão           | Descrição da Funcionalidade                                                                                                    |
|-----------------|----------------------------------------------------------------------------------------------------|
| R               | Este botão permite consultar um dado na base de dados.                                                                                                    |
| 8               | Este botão apaga o conteúdo do campo em exibição.                                                                                                    |
| Limpar          | Este botão efetua a limpeza dos campos da tela.                                                                                                    |
| Pesquisar       | Este botão dispara a operação de pesquisa. Informe, pelo menos, um parâmetro de pesquisa.                                                                         |
| Voltar Pesquisa | Ao clicar neste botão, o sistema retorna à funcionalidade <b>Pesquisar Permissão</b><br><b>Especial</b> , para que seja informado um novo conjunto de parâmetros. |

## Referências

### Pesquisar Permissão Especial

### **Termos Principais**

Usuário

#### Segurança

Clique aqui para retornar ao Menu Principal do GSAN

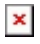

From: https://www.gsan.com.br/ - Base de Conhecimento de Gestão Comercial de Saneamento

Permanent link: https://www.gsan.com.br/doku.php?id=ajuda:pesquisar\_permissao\_especial&rev=1531315985

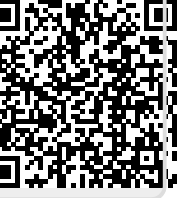

Last update: 11/07/2018 13:33